# 在CVR100W VPN路由器上配置密碼複雜性設定

## 目標

密碼複雜性允許使用者為網路訪問建立更強密碼。用於建立更強密碼的功能包括數字、大寫字 母和小寫字母的組合。這使得網路更安全。

本文檔旨在向您展示如何在CVR100W VPN路由器上配置密碼設定。

#### 適用的裝置

·CVR100W

#### 軟體版本

•1.0.1.19

### 密碼安全

步驟1.登入到Web配置實用程式並選擇Administration > Password Complexity。Password Complexity頁面隨即開啟:

| Password Complexity Settings:                                               | Enable                                     |                                                   |
|-----------------------------------------------------------------------------|--------------------------------------------|---------------------------------------------------|
| Minimal password length:                                                    | 10                                         | (Range: 0 - 64, Default: 8)                       |
| Minimal number of character classes:                                        | 4                                          | (Range: 0 - 4, Default: 3)                        |
| The available character classes include upper case (ABCD                    | ), lower case(abc                          | d), numerical(1234) and special characters(!@#\$; |
|                                                                             |                                            |                                                   |
| The new password must be different than the current one:                    | Enable                                     |                                                   |
| The new password must be different than the current one:<br>Password Aging: | <ul> <li>Enable</li> <li>Enable</li> </ul> |                                                   |

步驟2.在*Password Complexity Settings*欄位中,選中**Enable**覈取方塊以啟用密碼複雜性設定。

步驟3.在Minimal Password Length欄位中,輸入密碼必須具有的字元數。

步驟4.在最小字元類數欄位中,輸入密碼必須使用的最小字元類數。

·大寫字母 — 這些是大寫字母,例如「ABCD」。

·小寫字母 — 這些是小寫字母,例如「abcd」。

·數字 — 這些數字例如「1234」。

·特殊字元 — 這些是特殊字元,如「!@#\$」。

步驟5.(可選)若要要求新密碼不同於以前的密碼,請選中*The New Password Must Be Different to the Current One*欄位中的**Enable**複選框。

步驟6.(可選)要使密碼具有到期日期,請選中Password Aging欄位中的Enable覈取方塊。

步驟7.如果已啟用密碼帳齡,請在「密碼帳齡時間」欄位中輸入密碼到期前的持續時間(以天 *為單位*)。預設值為180天。

步驟8.按一下Save以儲存變更。